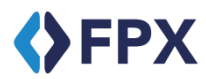

**FPX** FPX MERCHANT INTERFACING BASIC GUIDE

|   |                              | a. Choose and appoint preferred Acquirer among the FPX participating Acquirers.                                                                                                    |
|---|------------------------------|----------------------------------------------------------------------------------------------------|
|   |                              | b. Download the FPX Merchant Registration Form (MRF) and External User Access Request Form via FPX Exchange Portal: https://fpxexchange.myclear.org.my:8443/<br>MerchantIntegrationKit/                                                                                       |
|   |                              | c. Submit the completed FPX MRF to the appointed Acquirer for the purpose of registration and preparation for testing (if required) at both Acquirer and PayNet.                                                                                                    |
|   |                              | <ul> <li>d. Upon successful registration, PayNet will provide Merchant the following:</li> <li>&gt; Unique Exchange ID, Seller ID and other important registered details (via Acquirer)</li> </ul>                                                                            |
| 1 | Registration                 | e. Download the Merchant Integration Kit and other documents as well as FPX logo at FPX Exchange Portal.                                                                                                    |
|   |                              | f. Submit the completed External User Access Request form to the appointed Acquirer to obtain access to FPX Merchant Web View system.                                                                                                    |
|   |                              | <ul> <li>g. Upon successful registration for FPX Merchant Web View access, PayNet will provide Merchant the following details via email:</li> <li>&gt; FPX Merchant Web View ID and password.</li> </ul>                                                                      |
|   |                              |                                                                                                    |
|   | Develon FPX navment          | Develop a secure payment option page on Merchant website that includes FPX as a payment option.                                                                                                    |
| 2 | option @ Merchant<br>website | If merchant offers multiple payment options (e.g. Credit Card, e-Wallet, etc.), Merchant must follow the specified FPX Brand Guideline.                                                                                                    |
|   |                              | a. Develop a Payment Request page for sending Debit Request (AR Message) to FPX.                                                                                                    |
|   |                              | b. Develop Direct Debit Confirmation (Direct AC Message) page or receipt page to receive direct host to host response from FPX.                                                                                                    |
|   |                              | c. Develop Indirect Debit Confirmation (Indirect AC Message) page or receipt page to accept indirect FPX response via browser and display status to customer.                                                                                                    |
| 3 | FPX Services<br>Integration  | d. Develop a Status Re-Query module <b>(AE Message)</b> to perform re-query periodically whenever the direct or in-direct message is not responded by FPX.                                                                                                    |
|   |                              | e. Develop a Bank Query module to request ( <b>BE Message)</b> and accept <b>(BC Message</b> ) for FPX participating Buyer Banks list. The Bank list must be displayed in Merchant's Payment page (this is only applicable for Merchant that implement 2 Domain integration). |
|   |                              | f. Develop audit trail.                                                                                                    |

|   |                      | a. Create Private key using Open SSL.                                                                                                    |
|---|----------------------|----------------------------------------------------------------------------------------------------|
| 4 | Certificate Exchange | b. Store the Private key in a secure place.                                                                                                    |
|   |                      | c. Generate Certificate Signing Request (CSR).                                                                                                    |
|   |                      | d. Submit CSR to MSC Trustgate.                                                                                                    |
|   |                      | e. Receive signed certificate from MSC Trustgate.                                                                                                    |
|   |                      | f. FPX Certificate for UAT is provided inside Merchant Integration Kit.                                                                                                    |
| 5 | SIT                  | Perform Merchant internal testing.                                                                                                    |
|   |                      | a. Perform User Acceptance Testing with FPX QA team based on the standard test cases included in the FPX integration kit.                                                                                                    |
| 6 | UAT                  | <ul> <li>b. Submit UAT results to Acquirer and FPX QA team (fpxqateam@paynet.my) for verification.</li> <li>c. Request Acquirer to provide PayNet with UAT Sign-off via email.</li> </ul>                                                                                                    |
| 8 | Migration            | <ul> <li>a. Upon successful UAT verification and sign off, PayNet will provide Merchant the following:</li> <li>&gt; Unique Exchange ID, Seller ID and other important registered details (via Acquirer)</li> <li>b. Download Production FPX Certificate at FPX Exchange portal.</li> <li>c. Submit the completed External User Access Request Form to the Acquirer to obtain access to FPX Merchant Web View system.</li> <li>d. Upon successful registration for FPX Merchant Web View access, PayNet will provide Merchant the following details via email:</li> <li>&gt; FPX Web View ID and password.</li> <li>e. Migrate FPX interface source code from UAT to Production.</li> </ul> |